# **BizViz How-to-Guide**

# <u>Survey</u> Benchmark Analysis

Release :

**Date :** March 4, 2016

2.0

**Copyright** © 2015. All rights reserved. No part of this publication may be reproduced or copied in any form or for any purpose without the permission of BD BizViz LLC. Anyone found guilty will be legally prosecuted.

## Table of Contents

| 1. | Doc  | ument Purpose                            | . 3 |
|----|------|------------------------------------------|-----|
| 2. | Prei | requisites                               | . 3 |
|    | 2.1. | Software                                 | . 3 |
|    | 2.2. | Basic understanding of the BizViz Server | . 3 |
| 3. | Step | o-by-Step Process                        | . 3 |
|    | 3.1. | Login to the Portal                      | . 3 |
|    | 3.2. | Creating a Benchmark                     | . 4 |
|    | I.   | Creating a Benchmark                     | . 4 |
|    | ١١.  | Creating Questions to a Goal             | . 6 |
|    | 3.3. | Creating Benchmark Analysis              | . 8 |

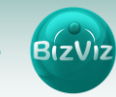

## **1. Document Purpose**

The purpose of this document is to guide users on how to create a Benchmark Analysis for a survey. It is recommended to follow the step-by-step process given below to successfully create a survey.

## 2. Prerequisites

- 2.1. Software
  - Browser that supports HTML5
  - Operating System: Windows7

#### 2.2. Basic understanding of the BizViz Server

### 3. Step-by-Step Process

#### **3.1.** Login to the Portal

- i) In the URL bar, enter  $\rightarrow$  <u>https://www.bizvizsurvey.com/</u>
- ii) Enter your credentials to Login

| B <sup>S</sup> Biz | Viz Survey |                                                                                                    | What is BizViz Survey               | Features            | Plans & Pricing | Sample Surveys | Who We Are | Contact Us                | Log In |
|--------------------|------------|----------------------------------------------------------------------------------------------------|-------------------------------------|---------------------|-----------------|----------------|------------|---------------------------|--------|
|                    | $\bigcirc$ | Create Dashboards Using Survey Dr                                                                       | ata<br>reate your own Dashboards an | id Infographics u   | sing            | Log In         |            |                           |        |
|                    |            | BizViz Dashboard Designer tool.<br>Sample Dashboard                                                     |                                     |                     |                 | E-mail*        |            |                           |        |
|                    |            | Benchmark Analysis                                                                                      |                                     |                     |                 | Password*      |            |                           |        |
|                    |            | Set up your Benchmark parameters on sing<br>analyze your audience any way you want.<br>Sample Benchmark | ile or set of questions. 5 level    | s of filters help y | ou              |                | F          | orgot Password?<br>Jubmit |        |
|                    |            |                                                                                                    |                                     |                     |                 |                |            |                           |        |

iii) Click on 'Submit' to view the Survey Home Screen.

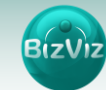

| B <sup>S</sup> BizViz Survey                    |                                                                                                    | 2           |
|-------------------------------------------------|----------------------------------------------------------------------------------------------------|-------------|
| Search Survey                                   | Create Survey                                                                                                    |             |
| WT Customer Feedback                            | Benchmark Analysis<br>Set up your Benchmark parameters on single or s                                                      | set of      |
| Created On : 01/04/2016 Complete Responses : 0  | cuestions. S levels of hiters help you analyze you<br>audience any way you want.<br>Sample Benchmark                       | r.          |
| Healthcare Survey                               | ₿ <b>a</b> k <b>ģ</b>                                                                                                    |             |
| Created On : 11/18/2015 Complete Responses : 0  |                                                                                                    |             |
| IT Satisfaction Survey                          |                                                                                                    |             |
| Created On : 09/21/2015 Complete Responses : 0  |                                                                                                    |             |
| Copy_Of_Mobile Trends Survey                    | ℤ ≙ ⋈ ¢                                                                                                    |             |
| Created On : 09/18/2015 Complete Responses : 0  |                                                                                                    |             |
| BizViz Survey Web Site Evaluation               | Create Dashboards Using Survey Do<br>Export your survey deta on cloud using our Deta                                       | ata<br>Mart |
| Created On : 09/16/2015 Complete Responses : 28 | Feature and start: creating your own dashboard &<br>infographics using our BLV/iz Dashboard Designe<br>in the Plathum Plan | r tool      |
| Higher-Studies & Career Goals                   | C 🛆 🗠 🔅                                                                                                    |             |
| Created On : 08/11/2015 Complete Responses : 0  |                                                                                                    |             |

#### **3.2. Creating a Benchmark**

Benchmarks can be created based on the questions of a survey.

#### Note:

In this tutorial we have selected survey **i.e. (Mobile Trends Survey)** to create Benchmark Analysis.

| B <sup>S</sup> BizViz Survey                    | ٨                                                                                                    |
|-------------------------------------------------|----------------------------------------------------------------------------------------------------|
| Search Survey                                   | Create Survey                                                                                                    |
| WT Customer Feedback                            | Image: Set up your Benchmark Analysis       Image: Set up your Benchmark parameters on single or set of                                      |
| Created On : 01/04/2016 Complete Responses : 0  | euestions. Si versio frillers help you analyze your<br>audience any way you want.<br>Sample Bunchmark                                        |
| Healthcare Survey                               | 6 🕰 🗠 🔅                                                                                                    |
| Created On : 11/18/2015 Complete Responses : 0  |                                                                                                    |
| IT Satisfaction Survey                          |                                                                                                    |
| Created On : 09/21/2015 Complete Responses : 0  |                                                                                                    |
| Copy_Of_Mobile Trends Survey                    | 6 o 🗠 🗘                                                                                                    |
| Created On : 09/18/2015 Complete Responses : 0  | Preview Survey                                                                                                    |
| BizViz Survey Web Site Evaluation               | Create Dashboards Using Survey Data                                                                                                    |
| Created On : 09/16/2015 Complete Responses : 28 | Delete Survey feature and start creating your own dashboard &<br>infographics using our BUV/2 Dashboard Designer tool<br>in the Plathum Plan |

## I. Creating a Benchmark

i) Click on the 'Settings' icon and select 'Benchmark List' option to create new benchmark

| itle : Benchmark for Mobile Trends | Mission :           | Vision :                    | C |
|------------------------------------|---------------------|-----------------------------|---|
|                                    | Edit Benchmark      |                             |   |
|                                    | Benchmark Name :    | Benchmark for Mobile Trends | * |
|                                    |                     | 50 characters remaining.    |   |
|                                    | Benchmark Mission : |                             |   |
|                                    |                     |                             |   |
|                                    | Benchmark Vision :  |                             |   |
|                                    |                     |                             |   |
|                                    |                     |                             |   |

- ii) Explaining the following options:
  - Benchmark Name: Enter a name for the benchmark
  - Benchmark Mission:
  - Benchmark Vision:

iii) Click on the 'Save' button to apply the changes.

iv) Click on '**Goals**' 🕈 to create a goal

| itle : Benchmark for Mobile Survey | Mission : Mission          | Vision : Vision             |     |
|------------------------------------|----------------------------|-----------------------------|-----|
| oals 1 +                           | Create Benchmark Goal      |                             |     |
|                                    | Benchmark Name :           | Benchmark for Mobile Survey |     |
|                                    | Goal Name :                | Goal Name                   | *   |
|                                    |                            | 50 characters remaining.    |     |
|                                    | Goal Description :         |                             |     |
|                                    | 2                          |                             |     |
|                                    | Upper Threshold :          | 1                           |     |
|                                    | Lower Threshold :          | 0                           | a v |
|                                    | Operation On Goal Question | Average                     | •   |
|                                    | values.                    |                             |     |
|                                    | Is High Value True :       | True                        | -   |

- v) Enter the following above given fields:
  - Benchmark Name: By default, the name will appear
  - Goal Name: Create a name for the goal
  - Goal Description:
  - Upper Threshold: Maximum value allocated to the goal
  - Lower Threshold: Minimum value allocated to the goal
  - **Operation on Goal Question Value:** Which type of calculation needs to be performed on the goal
  - Is High Value True: In some scenarios highest value will be considered as the lowest and vice versa. So users have to select depending on the scenario.
- vi) Click on 'Save' button to create a goal.

# BIZVIZ

#### **II.** Creating Questions to a Goal

i) Select a question from the dropdown

| Title : Benchmark For Mobile             | Trend Survey | Mission : Mission   | Vision : Vision                   | G |
|------------------------------------------|--------------|---------------------|-----------------------------------|---|
| Goals                                    | +            | Edit Benchmark      |                                   |   |
| Smart Phone<br>Penetration               | 6 🖬          | Benchmark Name :    | Benchmark For Mobile Trend Survey | * |
| Brand Matters Not<br>Price               | 61           | Benchmark Mission : | Mission                           |   |
| Smart Phone<br>Addiction (in<br>Hrs/Day) | C i          | Benchmark Vision :  | Vision                            |   |
| Phone As a<br>Computing Device           | 7            |                     |                                   |   |

 ii) Selecting a question from the dropdown provided next to 'Select Question' will display a pop-up window

| Title : Benchmark for Mobile |             | Enter Question Rule Value F                   | For Goal | ×  |       |
|------------------------------|-------------|-----------------------------------------------|----------|----|-------|
| Goals                        | Question :  | Select all Mobile Brands you have used so far |          |    | + 🖸 🕫 |
| Brand Matters Not<br>Price   |             | Apple :                                       | 20       | ×. |       |
|                              | Motor       | rola (Google) :                               | 10       | ×  |       |
|                              | S           | amsung :                                      | 5        | ۲  | *     |
|                              |             | Xiaomi :                                      | 5        |    |       |
|                              | Noki        | a (Windows) :                                 | 0        | 2  |       |
|                              |             | Others :                                      | 0        |    |       |
|                              | Operation : | Average                                       |          | •  |       |
| · · · · · ·                  |             |                                               |          | i  |       |

## Note: Different types of questions are available and the calculation logic will differ from one question type to other

According to the user perception he wants to track responses for the '**Apple**' option which provides some business insight. So we have assigned maximum threshold value to '**Apple**' (**i.e.** we assigned while creating '**Benchmark Goal**').

**Note:** For some '**Matrix-Multiple-Answer**' question type's users can select multiple options at a time. For those type of questions Operation option is provided to calculate arithmetic operations for the responses.

**Ex:** For an example if a user selected Apple, Motorola and Samsung from the above question and we have selected Operation as follows:

• If operation = Average then calculation will be as follows:

Average = 20(Apple) + 10(Moto) + 5(Samsung) / 3 = 35/3 = 11.6 is the value

• If operation = Multiplication then calculation will be as follows:

Multiplication = 20(Apple) x 10(Moto) x5 (Samsung) = 1000

• If operation = Addition then calculation will be as follows:

*Addition* = 20 + 10 + 5 = **35** 

#### **Calculation Explanation:**

- a. Assume that 20 people have attend the survey
- b. In that 20 people, 5 choose apple, 5 Motorola, 5 Samsung, 5 Xiaomi, 0 Nokia and 0 others.
- c. As we have selected **Operation** as '**Average**' calculation will be performed as follow

| Apple   | 20 x 5 = 100 |
|---------|--------------|
| Moto    | 10 x 5 = 50  |
| Samsung | 5 x 5 = 25   |
| Xiaomi  | 5 x 5 = 25   |
| Nokia   | 0 x 0 = 0    |
| Others  | 0 x 0 = 0    |
|         | Total = 200  |

- d. Dividing the obtained '**Total**' with the number of responses **i.e. 20** people will provide a value.

i.e. Value : 200 / 20 = 10

#### Calculation approach for 'Single-Answer Type' Questions:

- a. Single-Answer Question types can be identified by clicking on '**View Questions**' option which is provided under a '**Benchmark Name**' (as shown in the below)
- b. When we select a 'Single-Answer-Type' questions we will get a popup window as shown below:

| Title : Benchmark for Mobile | Enter Question                           | Rule Value For Goal | ×    | đ     |
|------------------------------|------------------------------------------|---------------------|------|-------|
| Goals                        | Question : Which type of phone are you u | using?              |      | + 🖸 🛷 |
| Brand Matters Not<br>Price   | Smart Phone :                            | 100                 |      |       |
| Current Phone                | Normal Phone :                           | 0                   | A N  |       |
| Show                         | Help ?                                   |                     | Done | *     |
|                              |                                          | Save                |      |       |

c. For the above Question it depicts that

Maximum Threshold value = 100

Minimum Threshold Value = 0

Assume that 5 people have attended the question out of which:

3 selected Smart Phone

2 selected Normal Phone

The calculation will be performed as follows:

Smart Phone = 100 + 100 + 100 = 300

Normal Phone = 0+0 = 0

#### Total = 300

Therefore, the value will be calculated as follows:

Value = Total/No of persons who to the survey

= 300 / 5

= 60

#### 3.3. Creating Benchmark Analysis

i) Click on 'Analyze' <sup>Lee</sup> icon to view the results

| B <sup>SB</sup> BizViz Survey                                             | Create Survey         |                                                                    | <u> </u>                                                                                                    |
|---------------------------------------------------------------------------|-----------------------|--------------------------------------------------------------------|----------------------------------------------------------------------------------------------------|
| Copy_OF_Mobile Trends Survey Created On: 09/18/2015 Complete Resources: 0 | Cok*                  | Benchmark<br>Set up your Ber<br>questions. 5 lev<br>audience any w | c Analysis<br>ichmark parameters on single or set of<br>els of filters help you analyze your<br>ay you want. |
| Mobile Trends Survey                                                      | <i>∝</i> <b>₽</b> ∕∕¢ | Sample Bend                                                        | hmark                                                                                                    |
| Created On: 04/26/2015 Complete Responses: 427                            |                       |                                                                    |                                                                                                    |
|                                                                           |                       |                                                                    | A A A A A A A A A A A A A A A A A A A                                                                        |

ii) Clicking on the 'Analyze' icon will redirect user to the following page

| View : All Pages |                          | Derichmark Analysis | individual Response           | Au Responses | Page Bounce                     | T                |
|------------------|--------------------------|---------------------|-------------------------------|--------------|---------------------------------|------------------|
| View: All Pages  | •                        |                     |                               |              |                                 |                  |
|                  |                          |                     |                               |              |                                 |                  |
|                  |                          |                     | Page Title : Basic Informatio | n by User    |                                 |                  |
| Q                | <b>2:</b> Your Age Group | 2                   | Q: Your Gender                | 2            | Q: How long have you been using | a Smart Phone? 🖋 |
| Above 65 Yea.    | 3%                       |                     |                               |              | Mare than 5 v                   |                  |
| 51-65 Years      | 5%                       | Male                |                               | 78%          | Piore utan 5 y. 20              | /0               |
| 36-50 Years      | 14%                      |                     |                               |              | 3-5 years 2                     | 2%               |
| 26-35 Years      | 31%                      | ADAY Formals        | 2200                          |              | 1-3 years                       | 37%              |
| Below 18 Yea.    | 7%                       | 40%                 | 22.70                         |              | Less than 1 ye. 21              | %                |
|                  | 40 80 120 1              | 160 200             | 0 70 140 210                  | 200 250      | 0 20 40                         | 00 120 150       |
| ÷                | 40 00 120 1              | 200                 | 0 70 140 210                  | 200 330      | 0 50 00                         | 70 110 150       |

iii) Select '**Benchmark Analysis**' tab to view the result for the benchmark questions we have prepared

| BizViz Survey |                                                                                                    |                    |                     |                                   |                             |                     |
|---------------|----------------------------------------------------------------------------------------------------|--------------------|---------------------|-----------------------------------|-----------------------------|---------------------|
|               | BizViz Analytics                                                                                                    | Benchmark Analysis | Individual Response | All Responses                     | Page Bounce                 | ₹ 🗞                 |
|               |                                                                                                    |                    |                     |                                   |                             | Total Response :427 |
| Gauge         | The second second secon | renetration Brand  | 39.16 John Stranger | mart Phone Addiction (in Hrs/Day) | Phone As a Computing Device |                     |